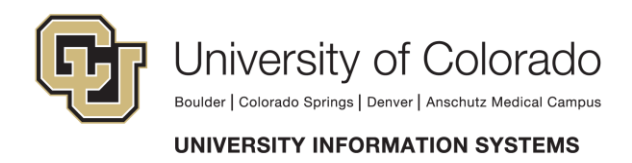

## **Connecting to UIS VPN**

There are a few prerequisites for getting connected to the VPN on Windows. The three supported browsers are Internet Explorer, Mozilla Firefox and Google Chrome. For this instance, we will be using Internet Explorer.

First, navigate to <u>https://vpn.cusys.edu</u>

Enter your ADCUSYSEDU credentials into the username and password field.

|                                    | ' <b>ersity of Colorado</b><br>er i colorado springs i denver i anschutz medical campus                                                                                                    |
|------------------------------------|----------------------------------------------------------------------------------------------------|
| Welcome to the UI<br>Junos Pulse S | s vpn<br>Secure Access Service                                                                                                    |
| Username                           | Please sign in to begin your secure session.                                                                                                    |
| Password                           | Please remember that we will never ask you for your password.                                                                                                    |
| Sign In                            | Choose passwords that have no relation to you as a person and are difficult or impossible to guess.<br>Use a combination of numbers, symbols, and letters and make sure it is at least 8 characters long.<br>Our policy requires that you change your password every 90 days. |

Try not to keep it written down. Avoid using the same password for multiple accounts.

After you login successfully, there are a few components to install.

(Note: These components will only install the first time you log in on your machine.)

Host Checker is the first component. If it prompts you to install the components, accept the installs and run it to completion.

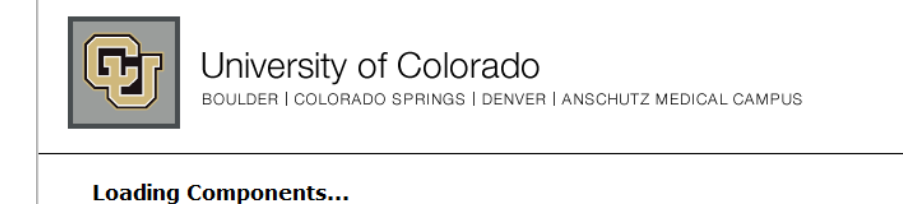

Please wait. This may take several minutes.

Host Checker
If an error prevents a component from loading properly, you can <u>click here</u> to continue. Not all functionality may be available.

The second piece would be Network Connect. Again, let it run to completion.

| University of Colorado<br>Boulder I Colorado Springs I denver I ANSCHUTZ MEDICAL CAMPUS       |                                     |
|-----------------------------------------------------------------------------------------------|-------------------------------------|
|                                                                                               |                                     |
| Please wait                                                                                   |                                     |
| Launching Network Connect. This may take from a few seconds to a couple of minutes, depending | on your bandwidth.                  |
|                                                                                               |                                     |
|                                                                                               |                                     |
|                                                                                               |                                     |
|                                                                                               |                                     |
|                                                                                               |                                     |
| the second state where the second free leading around the second                              |                                     |
| <u>Check browser compatibility</u> Continue. Not all functionality may be available.          | Please Wait                         |
|                                                                                               |                                     |
|                                                                                               |                                     |
| Copyright © 2001-2013 Juniper Networks, Inc. All rights reserved.                             | Installing application, please wait |
|                                                                                               |                                     |
|                                                                                               |                                     |

When it is complete, you should be directed to this page.

| Web Bookmarks                                                                                                    |
|----------------------------------------------------------------------------------------------------|
| Bluezone                                                                                                    |
| CU Business Applications                                                                                                    |
| CU Reporting SYstem (Prod)                                                                                                    |
| MYCU Portal                                                                                                    |
| JIRA                                                                                                    |
| Peoplesoft Password Self Service                                                                                                    |
| Web Communicator                                                                                                    |
| Oracle Migrations                                                                                                    |
| UMS Staff Info                                                                                                    |
| https://mail.cu.edu - OWA - VPN NOT Required                                                                                                    |
|                                                                                                    |
|                                                                                                    |
| Files                                                                                                    |
| Files Mainframe "M:"                                                                                                    |
| Files     Image: Image: I |
| Files     Mainframe "M:"     Personal Drive "P:" UIS     Shared Drive "G:"                                                                                                    |
| Files     Image: Shared Drive "P:" UIS     Image: Shared Drive "G:"     Image: Shared Drive "S:"                                                                                                    |
| Files     Mainframe "M:"     Personal Drive "P:" UIS     Shared Drive "G:"     Shared Drive "G:"     Shared Drive "S:"     Shared Drive "N:"                                                                                                    |
| Files     Image: Mainframe "M:"     Image: Personal Drive "P:" UIS     Image: Shared Drive "G:"     Image: Shared Drive "S:"     Image: Shared Drive "N:"                                                                                                    |
| Files     Image: Second State     Image: Shared Drive "P:" UIS     Image: Shared Drive "G:"     Image: Shared Drive "S:"     Image: Shared Drive "N:"     Image: Shared Drive "N:"     Image: Shared Drive "N:"     Image: Shared Drive The State     Image: Shared Drive The State     Image: Shared Drive The Sta                                                                                                    |
| Files     Image: Mainframe "M:"     Image: Personal Drive "P:" UIS     Image: Personal Drive "G:"     Image: Shared Drive "G:"     Image: Shared Drive "S:"     Image: Shared Drive "N:"     Image: Terminal Sessions     Image: Computer                                                                                                    |
| Files     Image: Second Second S |

Next you will need to create a new Terminal Session in order to connect remotely to your machine. Click on the new item button, as highlighted on the screenshot.

| Terminal Sessions |    | 2  | • |
|-------------------|----|----|---|
| Computer          | 00 | 8= | Û |

This page is where you will enter the details for getting connected to your machine.

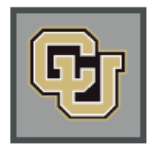

University of Colorado BOULDER | COLORADO SPRINGS | DENVER | ANSCHUTZ MEDICAL CAMPUS

| Add Termir                                            | nal Services Sess                        | ion                                                 |
|-------------------------------------------------------|------------------------------------------|-----------------------------------------------------|
| Session Type:<br>Bookmark Name:<br>Description:       | Windows Terminal Se                      | rvices -                                            |
| Settings                                              |                                          | .h.                                                 |
| * Host:<br>Client Port:<br>Server Port<br>Screen Size | :                                        | Full Screen                                         |
| Color Depth                                           | :                                        | 8-bit 🔻                                             |
| Authentication<br>Username:<br>Password:              | Use                                      | rname or <user> for IVE session username</user>     |
| Start Applicatio                                      | on:                                      |                                                     |
| Launch sean<br>[NOTE: Seamless w                      | nless window<br>indow check box applicab | le only for servers running Windows 2008 and later] |
| Path to applicat                                      | ion:                                     |                                                     |
| Working director                                      | y:                                       |                                                     |
|                                                       |                                          |                                                     |

University Information Systems 1800 Grant Street, Suite 200 • 050 UCA • Denver, Colorado 80203-1187 t 303 860 4303 • f 303 860 4302 • <u>www.cu.edu</u> [NAME] • [LETTER NAME/PURPOSE] • 5/8/2014

First, you should enter a custom name for the connection in the "Bookmark Name:" field. This name is what you will see in the list of your termial connections on the VPN home page. You can enter a name such as "Work Machine" or anything that makes sense to you.

| Edit Terminal                  | Services Session            |
|--------------------------------|-----------------------------|
| Session Type:                  | Windows Terminal Services V |
| Bookmark Name:<br>Description: | Work Machine                |
|                                | ^                           |
|                                | ~                           |

Next, you should find your computer name.

If you do not know you computer name you can look it up at your work computer location. You can find it by going to "My Computer". The computer name will show up on the bottom left of the screen.

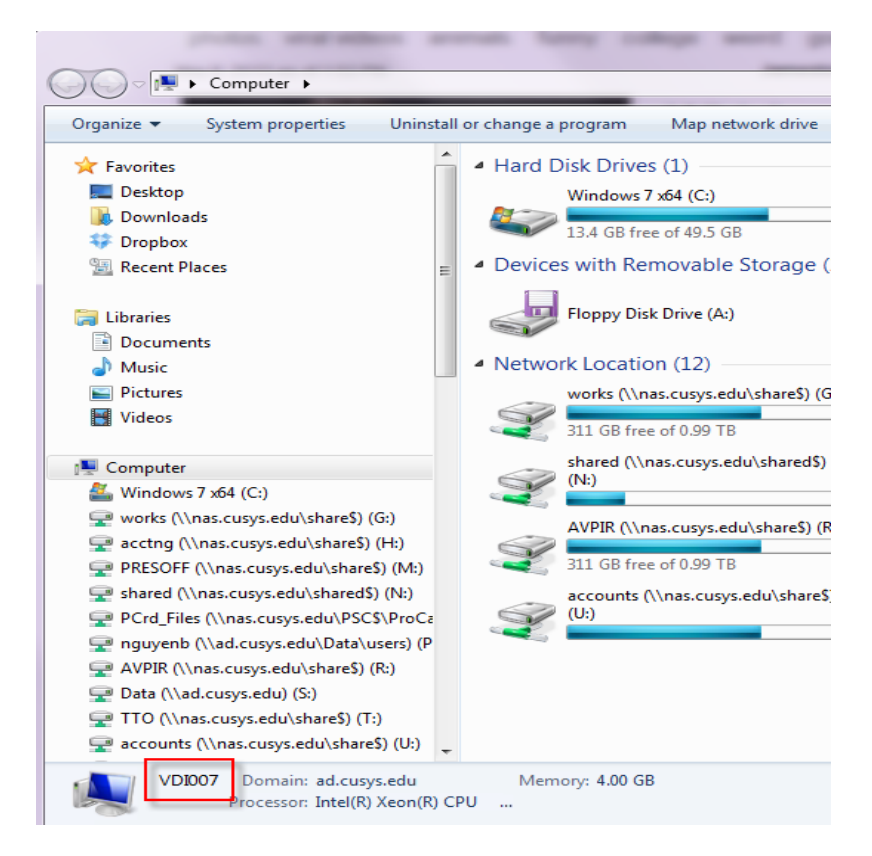

*In this example, my computer name would simply be VDI007. Yours may follow different convention, such as XXX-X-XXXXXXX* 

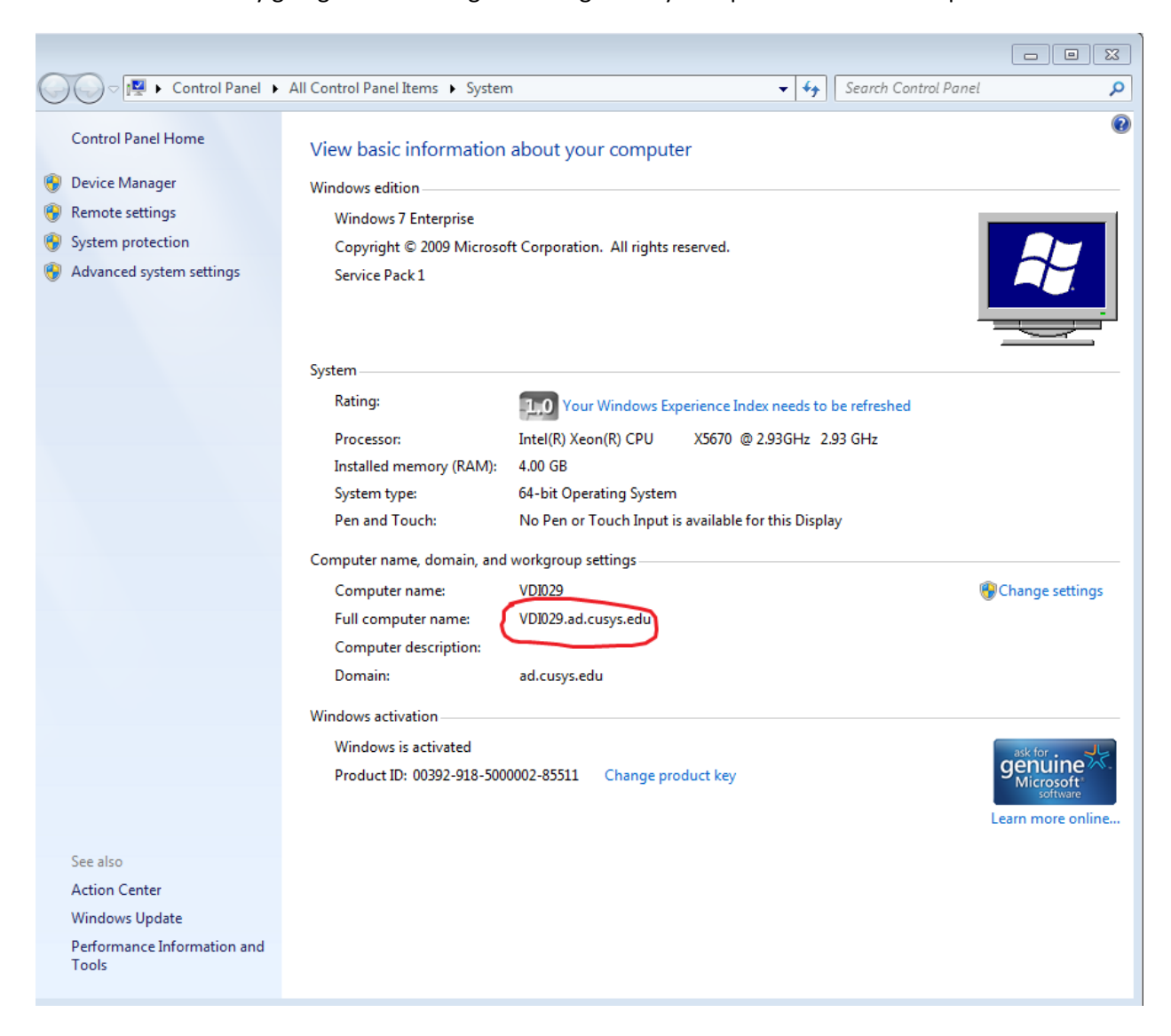

You can also find it by going to Start -> Right-Clicking on "My Computer" -> Select "Properties"

Please make sure to use the full name, e.g. vdi029.ad.cusys.edu.

University Information Systems 1800 Grant Street, Suite 200 • 050 UCA • Denver, Colorado 80203-1187 t 303 860 4303 • f 303 860 4302 • www.cu.edu [NAME] • [LETTER NAME/PURPOSE] • 5/8/2014 Once you have your computer name, put that into the "Host:" field.

IMPORTANT: Make sure that you add ".ad.cusys.edu" following your computer name as shown below.

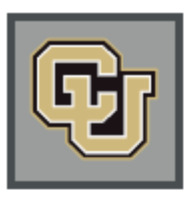

## University of Colorado BOULDER | COLORADO SPRINGS | DENVER | ANSCHUTZ MEDICAL CAMPUS

| <b>F</b> | dd Termin              | al Services Sessi     | on                |            |  |
|----------|------------------------|-----------------------|-------------------|------------|--|
| Sessi    | on Type:               | Windows Terminal Serv | rices 🔻           |            |  |
| Bookr    | nark Name:<br>ription: |                       |                   |            |  |
|          |                        |                       | tı.               |            |  |
| Settings |                        |                       |                   |            |  |
| *        | Host:                  |                       | he XXXXXXXX-X-XXX | Lousvs edu |  |
|          | Client Port:           |                       |                   | .cu3y3.cuu |  |
|          | Server Port:           |                       |                   |            |  |
|          | Screen Size            | :                     | Full Screen 👻     |            |  |
|          | Color Depth            | :                     | 8-bit             | •          |  |

Change the "Color Depth:" option to "32-bit (True Color)"

| * | Host:        | XXX-X-XXXXXXX.ad.cusys.edu     |
|---|--------------|--------------------------------|
|   | Client Port: |                                |
|   | Server Port: |                                |
|   | Screen Size: | Full Screen V                  |
|   | Color Depth: | 32-bit (True Color) 🗸          |
|   |              | University Information Systems |

University Information Systems 1800 Grant Street, Suite 200 • 050 UCA • Denver, Colorado 80203-1187 t 303 860 4303 • f 303 860 4302 • www.cu.edu [NAME] • [LETTER NAME/PURPOSE] • 5/8/2014

Next, in the "Username:" field under "Session", enter adcusysedu\yourusername

(Note: We do not suggest entering your password as it can cause problems if you change your password and forget to update it here.)

| Session    |                     |                                                    |
|------------|---------------------|----------------------------------------------------|
| Authentica | ition:              |                                                    |
| Username:  | adcusysedu\username | Username or <user> for IVE session username</user> |
| Password:  |                     |                                                    |

Lastly, under the "Connect Devices:" section, check "Connect local drives", "Connect local printers", and "Allow Clipboard Sharing"

| Connect Devices:                                                                                                    |                          |
|----------------------------------------------------------------------------------------------------|--------------------------|
| Connect local drives                                                                                                    | ✓ Connect local printers |
| Allow Clipboard Sharing<br>Note: Due to limitations in Windows Terminal Services prior to RDP 6.0,<br>disabling the clipboard will disable all local devices |                          |
|                                                                                                    |                          |

OPTIONAL: If you have a fast connection and would like to improve the visuals while using the remote connection, you may check the options under "Display Settings:"

| –Display Settings:–                     |                                        |
|-----------------------------------------|----------------------------------------|
| Desktop background                      | Show contents of window while dragging |
| Menu and window Animation               |                                        |
| Bitmap Caching                          | ✓ Font Smoothing (RDP 6.0 onwards)     |
| ✓ Desktop Composition (RDP 6.0 onwards) |                                        |

After you have finished making changes, be sure to save the connection by clicking the "Save Changes" button in the bottom left of the page.

Now, you should verify that the Network Connect component is working properly. You can verify by clicking on the arrow on the bottom-right corner of your desktop.

University Information Systems 1800 Grant Street, Suite 200 • 050 UCA • Denver, Colorado 80203-1187 t 303 860 4303 • f 303 860 4302 • www.cu.edu [NAME] • [LETTER NAME/PURPOSE] • 5/8/2014

| U          | ٩        |             | 0   |    |
|------------|----------|-------------|-----|----|
| <b>1</b> 7 | Û        | 0           | 2   |    |
| ţ          | <u> </u> |             |     |    |
|            | Custo    | mize        |     |    |
|            | -        | -) <b>t</b> | ) 🕪 | 88 |

That lock symbol represents Network Connect, and as long as it states it is connected, you should be able to access the Network.

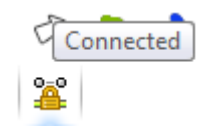

Now click on the new session you just created.

| Computer | = 1 | Û |
|----------|-----|---|

This session should create a new window and connect to your work computer remotely.

For further questions or inquiries, contact the UIS Service Desk at 303-860-4357 or send an email to help@cu.edu

University Information Systems 1800 Grant Street, Suite 200 • 050 UCA • Denver, Colorado 80203-1187 t 303 860 4303 • f 303 860 4302 • <u>www.cu.edu</u> [NAME] • [LETTER NAME/PURPOSE] • 5/8/2014